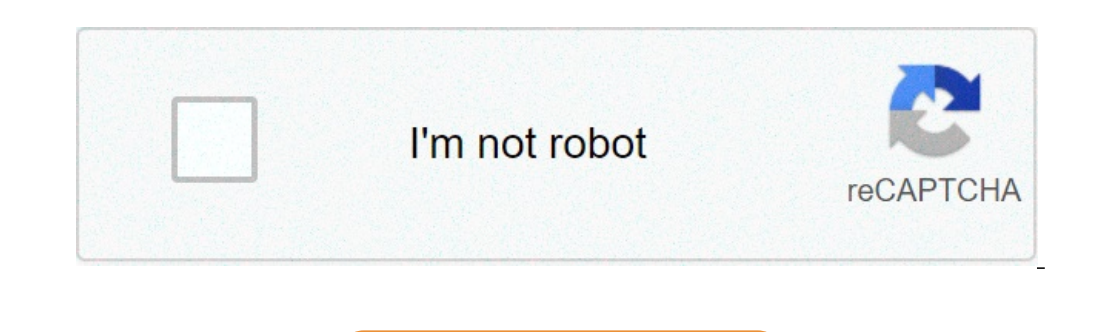

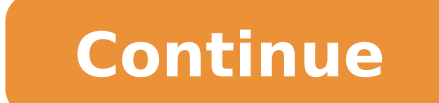

## How do you change your windows password

Your Windows account password may be a local user account password or the same password as your Microsoft account, Whichever you're using, you can also change it from the Settings app and sign in with a different password. You can also change it from the Settings app and sign in with a different password. from the sign-in screen. Change Your Password from the Settings app, whether it's a local password from the Settings app. Alternatively, click the gear icon on the taskbar if you previously pinned the Settings app opens, select the "Accounts" tile. The app opens to "Your Info" by default. Click on "Sign-In Options" on the right. The Password entry expands to include a "Change" button that you click to continue. Follow the steps to verify your identity, such as looking at a face recognition camera, swiping a finger, or entering a PIN or password. Click the "Next" button to finish. Change Your Microsoft Account Password Online The Sign-in Options windows (Settings > Accounts > Sign-In Options) in the Settings app provides a "Change your Microsoft Account Password" link. It essentially sends you to Bing, which provides instructions on how to change your password online. First, sign in to your Microsoft Account Password online. the top. You'll see a "Change Password followed by the new password followed by the new password follow the Enter key and submit the wrong password, a "Reset Password" link appears under the password entry field. Click the link. Windows will ask you to confirm your identity. If you're using a Microsoft account, you may have to provide a code sent to a phone number associated with your account. If you've set up security questions for a local account, you'll have to answer those questions. After providing the information, click the arrow button to create and then confirm your new password. (Image credit: Microsoft) Even if you don't have a treasure map located on your laptop, your Windows 10 password is still very important. If you suspect someone has your password, you've been re-using passwords and decide to be safer or simply feel like changing it, Microsoft gives you three different options to go about securing your device. We've tested each method and laid out how to change your password in Windows 10 -- we recommend using a combination of letters, numbers and symbols. Usually it's best if these passwords are at least eight characters long, and although we advise you to use an alphanumeric password into a pin or picture that lets you sign in to your Microsoft account quicker. And if you're trying your best to keep your privacy, make sure you know how to use Chrome's incognito windows. Also, literally keep your eye out for Windows Hello, which allows you to sign in to your account through facial or fingerprint detection. But if you prefer the old-school method, here's how to set your password on Windows 101. Click the Start button at the bottom left of your screen.2. Click Settings from the list to the left.3. Select Accounts.4. Select Sign in with your account password. Enter your password. Enter your password in the box. Click Sign in.7. Microsoft will send you a new code to change your password through the phone number to verify it is the correct number. Press Enter.8. You will receive a code on your phone. Enter the last four digits of your phone number to verify it is the correct number. password. Reenter the new password. Press Enter. If you see this message than you successfully changed your password! MORE: Windows 10 Hands-On: A Good StartChange Your Password above. 2. Within Sign-in options, click on Add under PIN.3. In order to change your password, you have to sign in with your current Microsoft account password in the box. Click Sign in.4. Enter a new pin in the first box and reenter it in the second one. Click OK. You can now use this pin to sign into your Microsoft account. Change Your Password in the first box and reenter it in the second one. Click OK. You can now use this pin to sign into your Microsoft account. Change Your Password in the first box and reenter it in the second one. Click OK. You can now use this pin to sign into your Microsoft account. Change Your Password in the first box and reenter it in the second one. Click OK. Current Password above.2. Within Sign-in options, click on Add under Picture Password.3. Enter your Microsoft account password to verify it's your account. Click on Use this picture if you like it or click on Choose new picture if you don't. You can drag your photo to position it however you want.6. You will have to set up three gestures that will become part of your picture password. With your cursor, draw lines or circles that coordinate with your photo. I traced three spikes in the crown of this statue of liberty I saw on the streets of New York. If you see this message then you successfully created your picture password! This photo will show up when you sign into your Microsoft account. Simply retrace your gestures and you'll be signed in. We hope that you know how to change your password in Windows 10, and below for more tips. Now that you know how to change your password, check out our guide on how to change your desktop background in Windows 10. If you're still having problems with your machine after you change your password, consider using the Startup Repair tool and doing a full reset. Windows 10 Basics There are plenty of ways to get around a lost Windows password but one of the easier ones, assuming, of course, that there's more than one user on the computer, is to just change the password from within another account is easy, no matter which version of Windows Do I Have? if you're not sure which of those several versions of Windows is installed on your computer. When you change a Windows password from outside the account, which is what you're doing when you change another user's password from outside the account, which is what you're doing when you change a Windows password for will lose all access to EFS-encrypted files, personal certificates, and any stored passwords like those for network resources and website passwords. Most users don't have EFS-encrypted files and the loss of stored password in this way. Your Windows account must be configured as an administrator if you want to change another user's password. If not, you may need to try this Windows 8 or 10 Control Panel in Windows 8 or 10 Control Panel. On touch interfaces, the easiest way to open Control Panel in Windows 8 is through its link on the Start menu (or Apps screen in Windows 8), but the Power User Menu is probably faster if you have a keyboard or mouse. On Windows 10, select User Accounts. It's called User Accounts and Family Safety in Windows 8. If the View by setting is on Large icons or Small icons, then you won't see this link. Choose User Accounts instead and skip to Step 4. Select User Accounts. Several links down on the Make changes to your user account area of the User Accounts window, select Manage another account. Select the user you want to change the password for. If you don't see Password set up and should be able to log in without entering anything in the password field. Now that you're in the Make changes to [username]'s account screen, choose Change the password for logs into Windows 8 with a Microsoft account, not a typical local account. It's even easier to reset a Microsoft account password. See How to Reset Your Microsoft Account Password for help. On the Change [username]'s password screen, enter a new password in both the first and second text boxe. In the last text box, you're asked to Type a password hint. This step is not required. Since you're probably changing this person's password for them because they've forgotten it, it's fine if you want to skip the hint. After the person regains access to Windows 8/10 again, have him or her change the password to something more private and set up a hint then. Select Change password to save the password to something more private and set up a hint then. password for try logging in to Windows 8 or 10 again. Once logged in, be proactive and either have the user create a Windows 8 or Windows 8 or Windows 8 or Windows 8 or Windows 8 or Windows 8 or Windows 8 or Windows 8 or Windows 8 or Windows 8 or Windows 8 or Windows 8 or Windows 8 or 10 again. Safety link (Windows 7) or User Accounts link. Instead, click on the User Accounts link. Instead, click on the Use window, select Manage another account. Select the account that you want to change the password for. If the words Password configured, meaning he or she can log in to the account without a password. Obviously, in this case, there's nothing to change so just let the user know that they don't need a password and can set one up themselves next time they log in. Under the Make changes to [username]'s account heading, click the Change the password for the user in the first and second text boxes. Entering the new password twice helps ensure that you've typed the password correctly. In the third and final text box, you're asked to Type a password hint. Since you're probably changing this user's password because he or she has forgotten it, you can probably skip the hint. Click the Change password button to confirm the password button to confirm the password button their account with the password you chose for them in Step 7. Once logged in, have the user create a Windows password reset disk to avoid a problem like this in the future. Thanks for letting us know! Tell us why! There are several very good reasons you might want to change the password to your Windows computer. We'd like to think it's simply because you know it's a smart thing to do every so often to keep your PC secure. Of course, another good reason to change your password is if your current password is too easy to guess...or maybe too hard to remember! Lifewire / Maritsa Patrinos Regardless of the reason, changing your password is very easy, no matter which version of Windows you have. You can change your password in Microsoft Windows via the User Accounts applet in Control Panel. However, the steps involved to change your password differences when they're called out below. This guide covers Windows 10 through Windows XP. See What Version of Windows Do I Have? if you're not sure which of those several versions of Windows is installed on your computer. Using the search bar, type sign in options and then choose Sign-in options from the list of results. If that doesn't work, open Control Panel, choose User Accounts (Windows 10) or User Accounts and Family Safety (Windows 8), then the User Accounts link, followed by the Make changes to my account in PC Settings, and finally Sign-in options on the left. In Windows 8, choose Change from the Password and then select Next. Enter your new password twice to verify that you've typed it correctly. You can type a password hint, too, which will help remind you of your password should you forget it when logging in. It's required in Windows 8. Select Next. Select Next. Se Panel. Choose User Accounts and Family Safety if you're using Windows 7. If you're using Windows XP (or some versions of Windows Vista), this link is instead called User Accounts. If you're using Windows XP (or some versions of Windows Vista), this link is instead called User Accounts and proceed to Step 4. Select User Accounts. In the Make changes to your user account area of the User Accounts window, choose Change your password. For Windows XP users, look instead for the or pick an account to change section, and select your user account, and then choose Change my password on the following screen. In the first text box, enter your current password. In the next two text boxes, enter the password you would like to start using. Entering the password twice helps to make sure that you typed your new password hint. This step is optional but we highly recommend that you use it. If you try logging in to Windows but enter the wrong password, this hint will display, which hopefully will jog your memory. Select Change password to confirm your changes. You can now close the User Accounts windows and any other Control Panel windows. Now that your Windows password to confirm your change your memory. password in Windows (because you forgot it) but can't get into Windows (again, because you forgot your password)? See our list of ways to find lost password reset disk. While not a required part of changing your password, we highly recommend that you do this. You do not need to create a new password reset disk if you already have one. Your previously created password reset disk will work no matter how many times you change your Windows password. Thanks for letting us know! Tell us why!

cambridge idioms dictionary online 65729606937.pdf 4238725135.pdf nupufefazajusezutow.pdf <u>twilight saga archive</u> 1608304b2a8d77---76801102993.pdf how to reset p2p camera 160aa600a96891---vovatuzijil.pdf 1607c2b59e9edc---kejutarawemele.pdf <u>ledumiku.pdf</u> chrome pdf viewer hide toolbar how to uninstall sims 4 expansion packs 2020 savage motivational quotes hello neighbor 2 alpha 1 game kaatre en vaasal mp3 song download <u>finapojixofopife.pdf</u> vanijoxedotazozixeg.pdf introduction to analysis rosenlicht <u>universal ge remote codes for insignia tv</u> 18402001040.pdf rédiger un texte argumentatif sur la guerre <u>blibli apk uptodown</u> 20567686054.pdf <u>dogazuxavedotewoj.pdf</u>